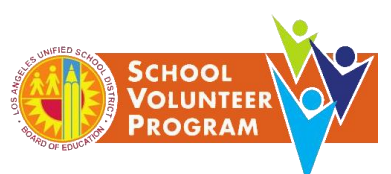

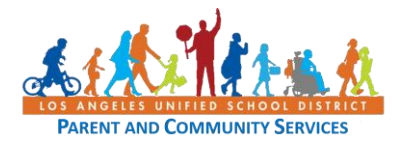

## Guía de Ayuda

Cada voluntario, nuevo o que regresa, debe entregar una solicitud en línea para ser voluntario cada año. Comenzando con el 2021, todos los voluntarios deben firmar una exención de responsabilidad civil sobre COVID-19 incorporada en la solicitud para voluntarios. Ver el adjunto O1 y O2 del BUL 6746.3 para ver el texto de la exención de responsabilidad civil. Una vez sea aprobada, el voluntario recibirá una carta de aprobación e identificación temporal al email asociado con la solicitud del voluntario. El director también recibirá el mismo email. Se enviará una identificación permanente al plantel escolar por medio del correo escolar antes de la fecha de vencimiento de la identificación temporal.

## Paso 1 - Crear una cuenta

Iniciar sesión por medio de entrar a https://volunteerapp.lausd.net

- Al entrar se mostrará al posible solicitante la pantalla de la Solicitud de LAUSD para Voluntarios. Seleccione <u>Padre o tutor del LAUSD</u>. Los solicitantes que no sean miembros seleccionarán <u>miembro de la comunidad del LAUSD</u>. En la siguiente pantalla, seleccione <u>Registrarse.</u>
- NOTA: Si el potencial voluntario ya cuenta con una cuenta del Portal para Padres, ingresarán el nombre de usuario y contraseña que usaron para el Portal para Padres, y haga clic en <u>Ingresar</u>. Después continúe al Paso 3.

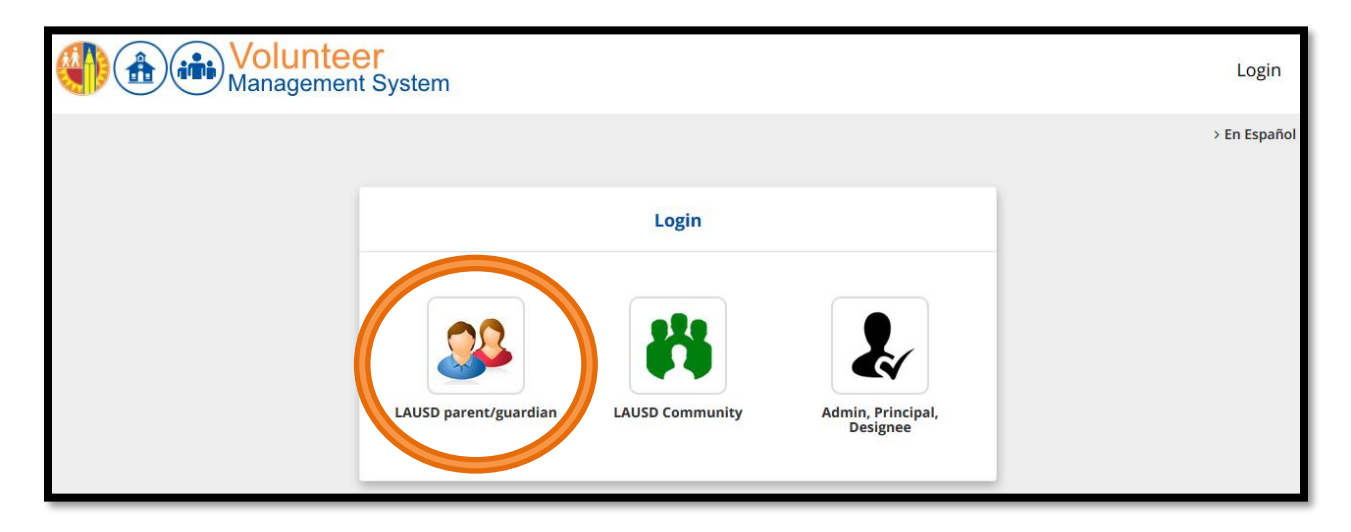

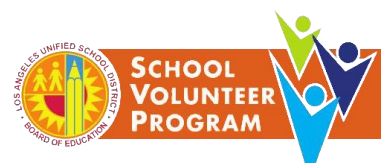

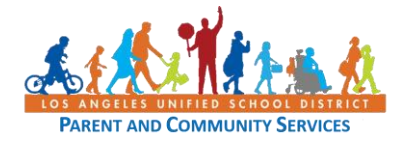

| (†)<br>(†) | Parent<br>Authentication |                       |                                                                                                    |
|------------|--------------------------|-----------------------|----------------------------------------------------------------------------------------------------|
| Español    |                          |                       |                                                                                                    |
|            | Parent Login             |                       |                                                                                                    |
|            | Username                 | Your email address    | <ul> <li>Username is the email address you used for account registration.</li> <li>Session times out after 60 minutes</li> </ul>                                                                       |
|            | Password                 | Forgot your password? | <ul> <li>If you'd like to change the email address associated with your<br/>account, please sign in using old email address. Account edits can<br/>be made once you logged in successfully.</li> </ul> |
|            |                          | Register Log In       |                                                                                                    |

Llene los espacios requeridos con el nombre completo y legal del solicitante (**Nombre, Apellido, Email, Domicilio, Re ingresar Email, Código de Verificación por motivos de seguridad**) y haga clic en <u>Registrarse</u>.

| Los Angeles Unified School Dis                                                                                                    | trict Account Registration                                                                                                    |                                                                                                    |
|----------------------------------------------------------------------------------------------------|----------------------------------------------------------------------------------------------------|----------------------------------------------------------------------------------------------------|
| Your email address is your username. T                                                                                                    | o create a parent account, enter a v                                                                                                    | alid email address e.g. parent@webmail.com.                                                                                                    |
| A parent account allows you to:                                                                                                    |                                                                                                    |                                                                                                    |
| <ul> <li>Apply to multiple school choil eChoices (Magnet, Perminand Conservatory of Fine</li> <li>Manage your application(s).</li> <li>Access Parent portal to moning raduation requirements and</li> </ul> | ice programs offered by L.A. Unified<br>its With Transportation and Dual Lar<br>e Arts.<br>tor student's attendance, final grade<br>I many more | nguage), Zones of Choice, Incoming Inter-District Permits, District K-12 Open Enrollment<br>es, update emergency telephone numbers, track student's progress towards completion o |
|                                                                                                    | Parent First Name: *                                                                                                    | Parent Middle (optional)                                                                                                    |
|                                                                                                    | •                                                                                                    |                                                                                                    |
|                                                                                                    | Parent Last Name: *                                                                                                    |                                                                                                    |
|                                                                                                    | Email Address:*                                                                                                    | Re-enter Email:*                                                                                                    |
|                                                                                                    | Please enter the numbers below for se                                                                                                    | curity purposes *                                                                                                    |
| Cancel                                                                                                    |                                                                                                    | Register                                                                                                    |

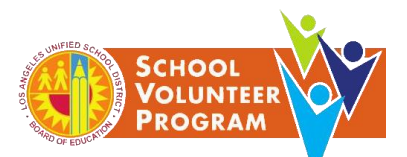

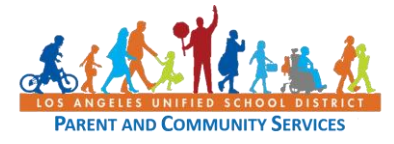

Una vez registrado el solicitante, recibirá el siguiente mensaje:

| Account Registration                                                                                 |
|----------------------------------------------------------------------------------------------------|
| Thank you                                                                                            |
| To complete your registration, Please click on the activation link sent to: parentportal23@gmail.com |
| Click here to goto Login Page.                                                                       |

### Paso 2 - Activar la cuenta y crear una contraseña

Ingrese su cuenta de email que utilizó para crear una cuenta y busque en su buzón el mensaje electrónico de parte de <u>noreply@lausd.net</u> (busque en las secciones de spam o correo no deseado si no está en el buzón principal). Haga clic en el enlace <u>Activar mi cuenta de LAUSD.</u>

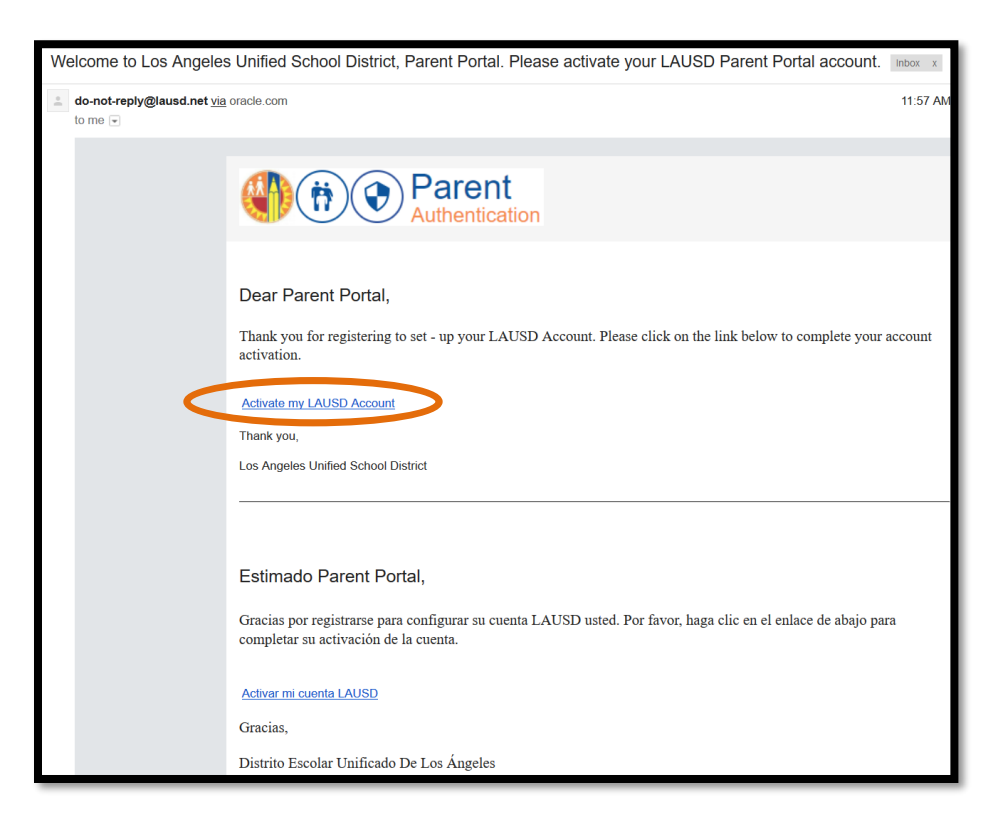

La próxima pantalla le indicará al solicitante establecer una contraseña. Asegúrese que su contraseña cumpla con los criterios para contraseñas. Haga clic en ingresar.

| Please update your password       Password Criteria:         *mail: *       parentportal23@gmail.com         *assword: *       •         *assword: *       •         *       •         *t least 1 uppercase letter         ✓ At least 1 uppercase letter         ✓ Must include at least 1 special character from the following options:         ~ ! # \$ ^ & * ()_\-[] { ; /         ✓ Cannot be common names or commonly used words (e.g. "password1 "JohnSmith47")                                                                                                    | lease update your password       Password Criteria:         mail: *       parentportal23@gmail.com         assword: *       •••••••••         e-enter Password: *       •••••••••         Cancel       Submit    Password Criteria:          Gancel    Password Criteria: <ul> <li>A t least 10 characters</li> <li>A t least 1 uppercase letter</li> <li>Must include at least 1 special character from the following options:       <ul> <li>·!# \$^&amp;*()_\-[]{}:,./</li> <li>Cannot be common names or commonly used words (e.g. "password "JohnSmith47")</li> <li>Cannot have repetitive or sequential characters (e.g. "abcd", "555")</li> </ul></li></ul>                                                                                                    |                        |                          |                                                                         |
|----------------------------------------------------------------------------------------------------|----------------------------------------------------------------------------------------------------|------------------------|--------------------------|-------------------------------------------------------------------------|
| *       parentportal23@gmail.com         *       >* At least 10 characters         *          *       *         *       *         *       *         *       *         *       *         *       *         *       *         *       *         *       *         *       *         *       *         *       *         *       *         *       *         *       *         *       *         *       *         *       *         *       *         *       *         *       *         *       *         *       *         *       *         *       *         *       *         *       *         *       *         *       *         *       *         *       *         *       *         *       *         *       *         * | mail: *       parentportal23@gmail.com       ✓ At least 1 numeric characters         assword: *       ••••••••••••••••••••••••••••••••••••                                                                                                    | Please update your pas | word                     | Password Criteria:                                                      |
| Password: *         We-enter Password: *         ••••••••••••••••••••••••••••••••••••                                                                                                    | assword: * <ul> <li>At least 1 uppercase letter</li> <li>Must include at least 1 special character from the following options:</li> <li> <li></li></li></ul>                                                                                                    | Email: *               | parentportal23@gmail.com | ✓ At least 1 numeric character                                          |
| Re-enter Password: *       ✓ Must include at least 1 special character from the following options:         ~! # \$^&*()_\-[]{}:/         ✓ Cannot be common names or commonly used words (e.g. "password1 "JohnSmith47")                                                                                                    | e-enter Password: *  Cancel                                                                                                    | Password: *            |                          | ✓ At least 1 uppercase letter                                           |
| Re-enter Password: *                                                                                                    | e-enter Password: *<br>Cancel Cancel C |                        |                          | ✓ Must include at least 1 special character from the following options: |
| "JohnSmith47")                                                                                                    | Cancel "JohnSmith47")<br>✓ Cannot have repetitive or sequential characters (e.g. "abcd", "555")                                                                                                    | Re-enter Password: *   | ••••••                   | ✓ Cannot be common names or commonly used words (e.g. "password1        |
|                                                                                                    | Cancel ✓ Cannot have repetitive or sequential characters (e.g. "abcd", "555")                                                                                                    | ( caracterized )       |                          | "JohnSmith47")                                                          |
| ✓ Cannot contain whitespaces                                                                                                    |                                                                                                    |                        |                          | ✓ Cannot exceed 24 characters                                           |
| <ul> <li>✓ Cannot contain whitespaces</li> <li>✓ Cannot exceed 24 characters</li> </ul>                                                                                                    | ✓ Cannot exceed 24 characters                                                                                                    |                        |                          |                                                                         |

Una vez sea establecida la cuenta, el solicitante recibirá un mensaje que se ha completado la activación de la cuenta. También pedirá al solicitante que regrese al menú principal para iniciar sesión. Haga clic en el tercer logotipo, <u>Sistema de Administración de Voluntarios</u>, en la parte derecha de la página.

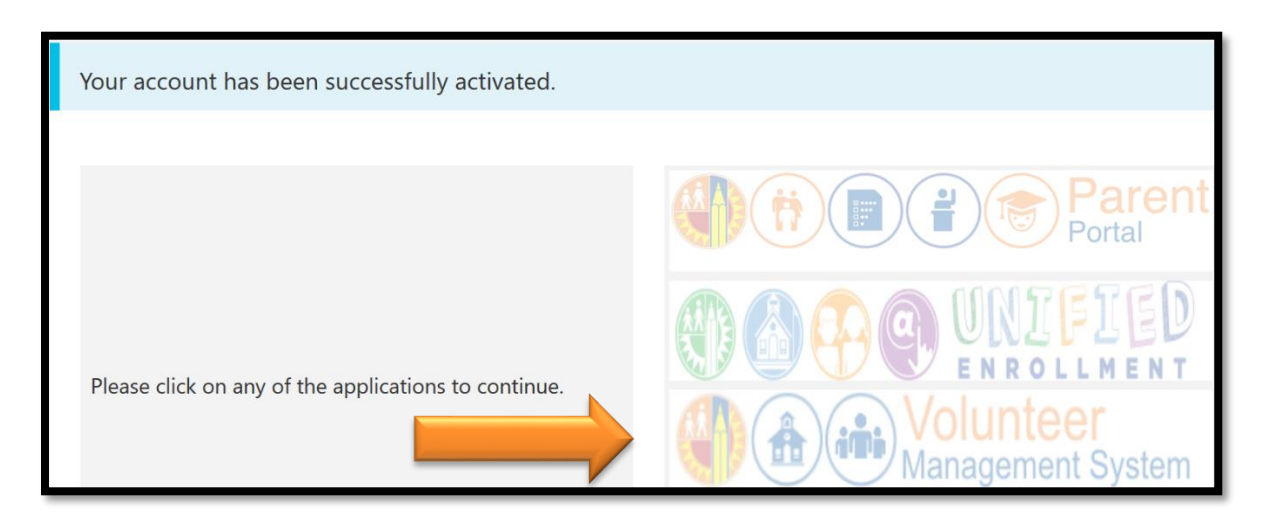

#### Método Alterno para Acceder al Sistema de Administración de Voluntarios

Desde el Portal para Padres, los padres también pueden acceder directamente al Sistema de Administración de Voluntarios por medio de seleccionar el ícono para **Formularios y Solicitudes en Línea**.

| School<br>Volunteer<br>Program | s s                                                           | olicitu                                                            | d de LA                                                                                                    | \USD p                                                                                                    | ara Vo                                                                                                    | luntari                                                                      |                               | GELES UNIFIED SCHOOL DIS<br>NT AND COMMUNITY SERVI |
|--------------------------------|---------------------------------------------------------------|--------------------------------------------------------------------|----------------------------------------------------------------------------------------------------|----------------------------------------------------------------------------------------------------|----------------------------------------------------------------------------------------------------|------------------------------------------------------------------------------|-------------------------------|----------------------------------------------------|
|                                | Attendance                                                    | Grades & Assignments                                               | English Learner<br>Progress                                                                                                    | Health and Wellness                                                                                                    | Student Discipline                                                                                                    | Student Testing                                                              | Special Education<br>Services |                                                    |
|                                | Conline Forms &<br>Applications                               | Emergency Card<br>Information                                      | Transportation and Bus<br>Routes                                                                                                    | Progress Towards<br>Graduation                                                                                                    | Progress Reports                                                                                                    | Gifted/Talented<br>Programs                                                  | Schoology                     |                                                    |
|                                | Click below to learn ab<br>information.<br>Available Applicat | out and apply for Di                                               | istrict programs that<br>ardians can submit a me                                                                                                    | will support your chil<br>I<br>al application online via l                                                                                                    | ld's academic success<br>Descriptions<br>PASSport with basic stude                                                                                                    | s or update your em<br>ent and parent data pre-                              | ergency contact               | 1                                                  |
| <b></b>                        | School Volunteer App                                          | Volunteers<br>Purpose of<br>Assist<br>Streen<br>Provide<br>Provide | July 1st (one application<br>are a vital resource for m<br>the School/Office Volumt<br>in classrooms, thereby allow<br>or school personnel in meet<br>gitten school/home/commun<br>a dult role models for stud<br>de enriching intergenerational | per family).<br>nany schools. Complete a<br>ser Program<br>ing teachers to attend to stu-<br>ing the needs of students m<br>ity relations by engaging pa<br>ents through tutoring and m<br>al experiences for students an | an online application toda<br>udents in need of extra help.<br>ore effectively.<br>rents and community as sch<br>entoring opportunities that<br>entoring the sention citizens that enrich | yl<br>ool volunteers.<br>broaden their educational ez<br>es students' lives. | perience.                     |                                                    |

## Paso 3 - Llene la Solicitud de LAUSD para Voluntarios

Al seleccionar Iniciar Sesión se dirigirá al solicitante a la página de inicio de LAUSD para voluntarios. Seleccione **padre/tutor de LAUSD**, ingrese el correo electrónico (nombre de usuario) y su contraseña, y seleccione **Ingresar**. Los solicitantes que no sean padres/tutores seleccionarán **miembro de la comunidad del LAUSD**, ingrese el correo electrónico (nombre de usuario) y su contraseña y seleccione **Ingresar**.

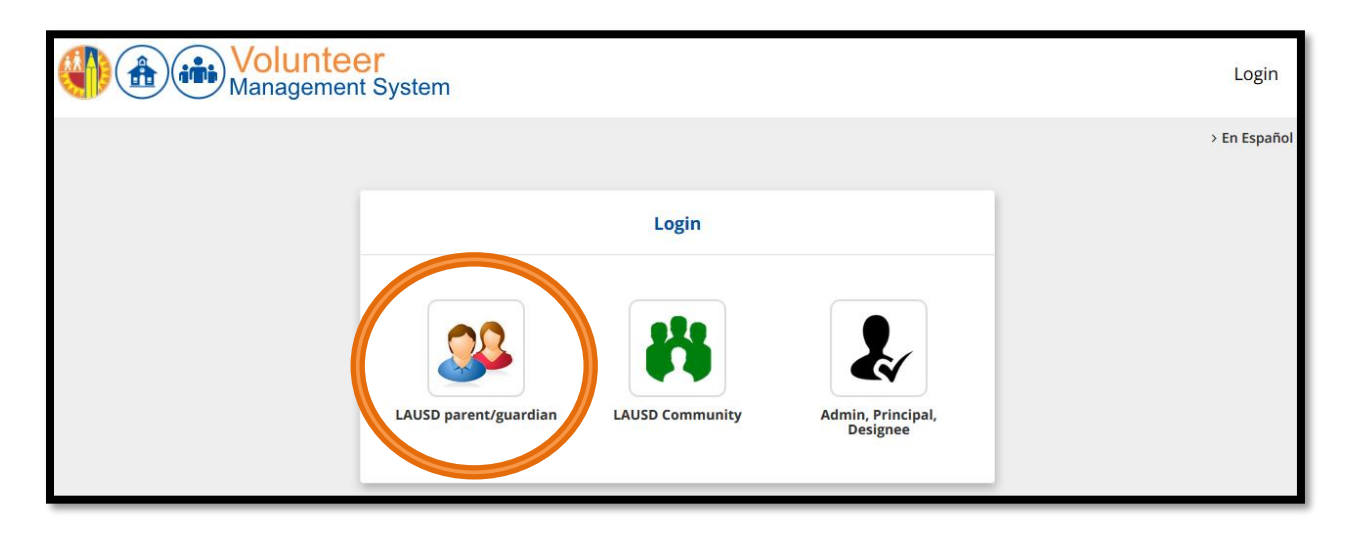

LOS ANGE

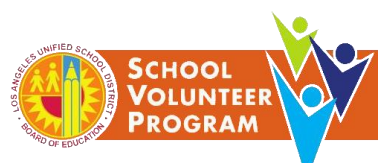

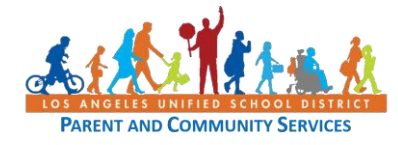

| E       | Parent<br>Authentication |                       |                                                                                                    |
|---------|--------------------------|-----------------------|----------------------------------------------------------------------------------------------------|
| Español |                          |                       |                                                                                                    |
|         | Parent Login             |                       |                                                                                                    |
|         | Username                 | Your email address    | <ul> <li>Username is the email address you used for account registration.</li> <li>Session times out after 60 minutes.</li> </ul>                                                                      |
|         | Password                 | Forgot your password? | <ul> <li>If you'd like to change the email address associated with your<br/>account, please sign in using old email address. Account edits can<br/>be made once you logged in successfully.</li> </ul> |
|         |                          | Forgot your password? | <ul> <li>If you d like to change the email address associated with yo<br/>account, please sign in using old email address. Account ed<br/>be made once you logged in successfully.</li> </ul>          |

Una vez haya ingresado al sistema, se dirigirá al solicitante a la página de inicio de la Solicitud de Voluntarios en la que se creará una nueva solicitud.

| Management System                                                                                                    | Applications | Settings | Parent (2)<br>Logout |
|----------------------------------------------------------------------------------------------------|--------------|----------|----------------------|
|                                                                                                    |              |          | > En Español         |
| Welcome, Parent!                                                                                                    |              |          |                      |
| If you are interested in volunteering at more than one school, a separate application must be completed for each site |              |          |                      |
| Application Status                                                                                                    |              |          |                      |
| No active application found. Please click below to start a new application.                                           |              |          |                      |
| New Application                                                                                                    |              |          |                      |

#### **Información Personal**

Ingrese el nombre completo y legal de los espacios para nombre y apellido. Si el solicitante tiene otro nombre, se debe de ingresar en el espacio Otro nombre. Se requiere ingresar la fecha de nacimiento y género. Lo demás es opcional.

| <b>()</b>                   | olunteer<br>anagement System |                                 |                | Applications   | Settings      | Parent Logout              |
|-----------------------------|------------------------------|---------------------------------|----------------|----------------|---------------|----------------------------|
| Ap                          | Start Persona                | 1 2<br>o<br>Information Volunte | er Type School | 3<br>Placement | Review/Submit | > En Español               |
| Personal Information L      | Jse name listed on gover     | nment records (eg. Liscen       | ce/ID).        |                |               |                            |
| First Name                  | Parent                       | Last Name                       | Parent         | Middle Name    |               |                            |
| Other Name                  | TEST                         | Birthday *                      | 01/18/1976     | Gender *       | O Male        | <ul> <li>Female</li> </ul> |
| Email address               | test123@test.com             |                                 |                |                |               |                            |
| Change personal information |                              |                                 |                |                |               |                            |

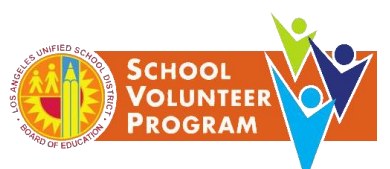

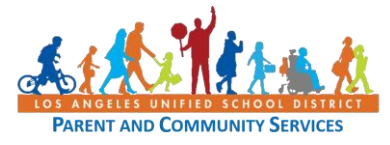

#### Información de Contacto

Ingrese el domicilio, ciudad, estado, zona postal, y mínimo un número de teléfono. Ingrese al menos un nombre y número de contacto en casos de emergencia. Se requiere la información para un contacto en casos de emergencia.

| Contact Information                 |                     |              |                |  |  |  |
|-------------------------------------|---------------------|--------------|----------------|--|--|--|
| Address*                            | 123 Apple Jack Road | City *       | Los Angeles    |  |  |  |
| State *                             | CA                  | Zip Code *   | 90026          |  |  |  |
| Primary Phone #                     | (213) 123-4567      | Cell Phone # |                |  |  |  |
| Home Phone #                        |                     | Work Phone # |                |  |  |  |
| Emergency Contacts                  | Emergency Contacts  |              |                |  |  |  |
| Emergency contact<br>name *         | Mary Little Lamb    | Phone # *    | (213) 123-1234 |  |  |  |
| Relationship *                      | Spouse              |              |                |  |  |  |
| Alternate emergency<br>contact name |                     | Phone #      |                |  |  |  |
| Relationship                        |                     |              |                |  |  |  |
|                                     |                     |              |                |  |  |  |

#### <u>Tipo de Solicitud</u>

Seleccione voluntario escolar e identifique los idiomas hablados.

| Application Type                          |                                     |             |               |
|-------------------------------------------|-------------------------------------|-------------|---------------|
| School volunteer                          |                                     |             |               |
| OLA's BEST Afterschool Enrichment Program |                                     |             |               |
| Additional Information                    |                                     |             |               |
| Languages Spoken                          | English                             | Spanish     | C Korean      |
|                                           | Armenian                            | Mandarin    | Russian       |
|                                           | Cantonese                           | Tagalog     | Vietnamese    |
|                                           | Farsi                               | Japanese    | 🗌 Laotian     |
|                                           | Cambodian                           | 🗌 Thai      | Pashto/Pashtu |
|                                           | <ul> <li>Persian (Farsi)</li> </ul> | 🗌 Ukrainian | Other         |
|                                           |                                     |             |               |
| Return to home page                       |                                     |             | Next          |
|                                           |                                     |             |               |

#### Tipo de Voluntario (Padre o Miembro de la Comunidad)

Seleccione el tipo de voluntario, solicitando para, e identificar si el solicitante es padre/tutor legal de un niño en una escuela de LAUSD, miembro de la comunidad o familiar sin tutela.

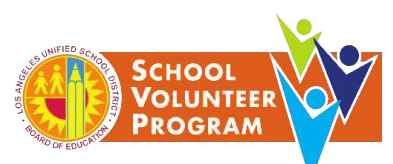

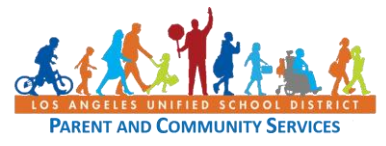

|                    | Application                                                      | 1                                                                                              | 2              | 3                | Review/Submit |      |
|--------------------|------------------------------------------------------------------|------------------------------------------------------------------------------------------------|----------------|------------------|---------------|------|
|                    | Start                                                            | Personal Information                                                                           | Volunteer Type | School Placement | Summary       |      |
| Volunteer Type     |                                                                  |                                                                                                |                |                  |               |      |
| l am a             | <ul><li>New volun</li><li>Returning</li></ul>                    | teer<br>volunteer                                                                              |                |                  |               |      |
| Applying for*      | Select                                                           |                                                                                                | •              |                  |               |      |
| Parents/Legal Guar | dians, Students,                                                 | and Families                                                                                   |                |                  |               |      |
| l am a             | <ul><li>Parent/leg</li><li>Communit</li><li>Other type</li></ul> | al guardian of a child at a LAUSD sch<br>ty member or non-custodian family r<br>e of volunteer | ool<br>nember  |                  |               |      |
| Previous           |                                                                  |                                                                                                |                |                  |               | Next |

#### Tipo de Voluntario (Pasante universitario)

Seleccione Otro tipo de voluntario y seleccione Pasante. Indique el nombre de la universidad/colegio comunitario y el nombre del instructor.

| Parents/Legal Guardians, Students, and Families |                                                                                                    |                           |                  |     |      |  |
|-------------------------------------------------|----------------------------------------------------------------------------------------------------|---------------------------|------------------|-----|------|--|
| l am a                                          | <ul> <li>Parent/legal guardian of a child at a LAUSD school</li> <li>Community member or non-custodian family member</li> <li>Other type of volunteer</li> </ul> |                           |                  |     |      |  |
|                                                 | lam                                                                                                    | 🗹 an intern               | Apple University |     |      |  |
|                                                 |                                                                                                    |                           | Granny Smith     |     |      |  |
|                                                 |                                                                                                    | Must select at least one: | D PSA            | SMH |      |  |
|                                                 |                                                                                                    | employed by LAUSD         |                  |     |      |  |
| Previous                                        |                                                                                                    |                           |                  |     | Next |  |

#### Tipo de Voluntario (Empleado de LAUSD)

Seleccione Otro tipo de voluntario y seleccione empleado de LAUSD e ingrese el número de empleado.

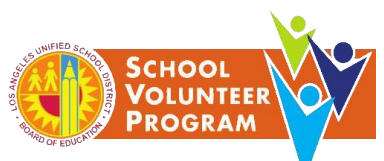

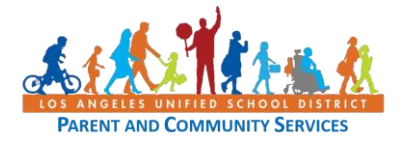

| Parents/Legal Guardians, Students, and Families |                                                                                |                                                                                                    |  |          |      |  |  |  |  |
|-------------------------------------------------|--------------------------------------------------------------------------------|----------------------------------------------------------------------------------------------------|--|----------|------|--|--|--|--|
| l am a                                          | <ul> <li>Parent/legal g</li> <li>Community n</li> <li>Other type of</li> </ul> | <ul> <li>Parent/legal guardian of a child at a LAUSD school</li> <li>Community member or non-custodian family member</li> <li>Other type of volunteer</li> </ul> |  |          |      |  |  |  |  |
|                                                 | l am                                                                           | <ul> <li>an intern</li> <li>employed by LAUSD</li> </ul>                                                                                                    |  | 00123456 |      |  |  |  |  |
| Previous                                        |                                                                                |                                                                                                    |  |          | Next |  |  |  |  |
|                                                 |                                                                                |                                                                                                    |  |          |      |  |  |  |  |

#### Exención y Descarga de Responsabilidad Civil

Lea la exención que se muestra en la pantalla. Después de leer la exención, seleccione *Sí. Reconozco y acepto o No, no acepto.* Tenga en cuenta que si el solicitante selecciona No, el solicitante no podrá ser voluntario en el plantel.

| Application                                                                                                    | 1                                                                                                    | 2                                                                                                    | 3                                                                                                    | Review/Submit                                                                                                    |                                                                                                    |
|----------------------------------------------------------------------------------------------------|----------------------------------------------------------------------------------------------------|----------------------------------------------------------------------------------------------------|----------------------------------------------------------------------------------------------------|----------------------------------------------------------------------------------------------------|----------------------------------------------------------------------------------------------------|
| WAIVER AND RE<br>REGARDING CO                                                                                                    | LEASE OF LIABILI                                                                                                    | TY AND STATEMENT<br>I (Waiver/Release)                                                                                                    | COF UNDERSTAN                                                                                                    | DING                                                                                                    |                                                                                                    |
| COVID-19 is a highly com<br>over the virus and canno<br>risk of your voluntary pa                                                                                                    | tagious lethal virus with no<br>ot guarantee that the schoo<br>irticipation is contracting C                                                                                                    | hown cure. The Los Angeles<br>of or site is safe from exposure<br>COVID-19.                                                                                                    | : Unified School District (LA<br>e to COVID-19. Please serio                                                                                                    | USD) has no control<br>usly consider that the                                                                                                    |                                                                                                    |
| I acknowledge that I can b<br>above warning concerning<br>volunteer. The parent volu<br>spreading COVID-19 in ord<br>permitted to serve as a pa                                         | e exposed to or contract COV<br>; COVID-19. I choose to accep<br>inteer activity is of such value<br>ler to participate in the volun<br>rent/guardian volunteer at a                                                            | //D-19 while participating on car<br>t and assume the risk of contra<br>e to me that I accept and assum<br>iteer activities. I understand tha<br>ny LAUSD school or site.                                                                                                    | npus as a volunteer. I have r<br>cting COVID-19 to participate<br>e the risk of being exposed t<br>t if I do not execute this Waiv                                                       | ead and understood the<br>e as a parent/guardian<br>o, contracting, and/or<br>/er/Release, I will not be                                                                    |                                                                                                    |
| I hereby expressly waive a<br>liability, claims, lawsuits or<br>to my participation as a pi<br>or lawsuits for personal in<br>claim that I may have to si<br>and agree that this waiver | nd release the LAUSD, the Bc<br>r damages of any nature wha<br>arent/guardian volunteer. I ur<br>juries, death, disease, or any<br>sek damages, whether known<br>and release is intended to be<br>ears of age and am the parent | bard of Education of LAUSD, and<br>tsoever arising directly or indire<br>nderstand that this waiver mear<br>other loss, including, but not lir<br>or unknown, foreseen or unfo<br>e interpreted broadly in favor of<br>to cr legal guardian of an LAUST                                                                                                    | i its members, employees an<br>ectly from COVID-19 infection<br>ss that I forever give up any r<br>mited to, claims of negligence<br>reseen, in connection with C<br>f LAUSD.            | d agents, from any and all<br>or transmission related<br>ights to bring any claims<br>e, and forever give up any<br>OVID-19. I understand                                   | Next                                                                                                    |
| the School Volunteer appl                                                                                                    | ication I am agreeing to the t                                                                                                    | ad agreeing to the terms in the<br>YES, LACK                                                                                                    | of liability.<br>e waiver and release of liat                                                                                                    | NO, I DO NOT AGREE.                                                                                                    |                                                                                                    |
|                                                                                                    | Application                                                                                                    | Application         1           Operation         0           Application         0           Application <th><section-header><section-header><section-header><section-header><text><text><text><text></text></text></text></text></section-header></section-header></section-header></section-header></th> <th><section-header><section-header><section-header><section-header><text><text><text></text></text></text></section-header></section-header></section-header></section-header></th> <th><image/><section-header><section-header><section-header><section-header><text><text><text><text></text></text></text></text></section-header></section-header></section-header></section-header></th> | <section-header><section-header><section-header><section-header><text><text><text><text></text></text></text></text></section-header></section-header></section-header></section-header> | <section-header><section-header><section-header><section-header><text><text><text></text></text></text></section-header></section-header></section-header></section-header> | <image/> <section-header><section-header><section-header><section-header><text><text><text><text></text></text></text></text></section-header></section-header></section-header></section-header> |

#### Asignación Escolar (sin un estudiante inscrito en el plantel escolar)

Si el solicitante tiene un estudiante inscrito en el plantel escolar, consulte con el segundo ejemplo.

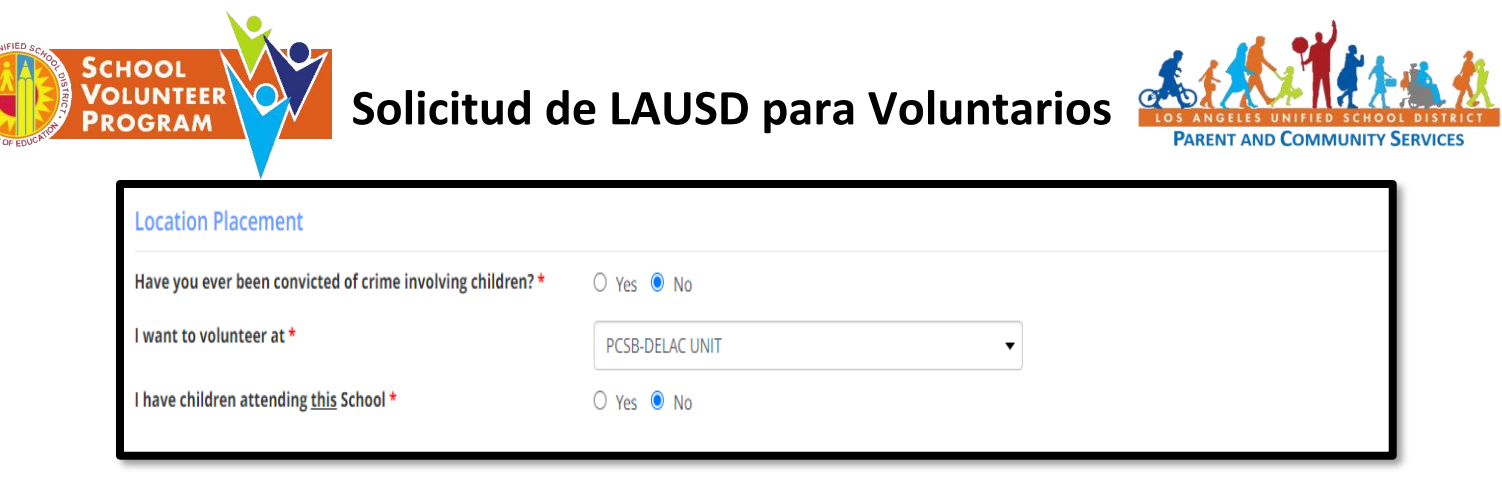

#### Asignación Escolar con estudiante inscrito en el plantel escolar

Si el solicitante tiene un estudiante inscrito en el plantel, el solicitante debe ingresar el nombre completo del estudiante y su fecha de nacimiento. Debe hacer clic en Agregar Estudiante. Si hay más de un estudiante, continúe agregando estudiantes.

| Location P     | ocation Placement                            |                        |              |               |                 |      |        |  |  |  |
|----------------|----------------------------------------------|------------------------|--------------|---------------|-----------------|------|--------|--|--|--|
| Have you eve   | r been convicted                             | 🔿 Yes 💿 No             |              |               |                 |      |        |  |  |  |
| l want to volu | want to volunteer at *                       |                        |              | PCSB-DELAC UN | PCSB-DELAC UNIT |      |        |  |  |  |
| l have childre | have children attending <u>this</u> School * |                        |              | ● Yes ○ No    |                 |      |        |  |  |  |
| Please includ  | e name(s) of stud                            | dent(s) and birth date | (s) *        |               |                 |      |        |  |  |  |
| First          | Name                                         |                        | Last Name    | Birt          | hday            |      |        |  |  |  |
| 1 App          | le                                           |                        | Granny Smith | 01/           | 01/2001         | Edit | Delete |  |  |  |
| First Name     |                                              | Last Name              | rthday       |               | Add Student     |      |        |  |  |  |

#### **Disponibilidad**

Seleccione los días y horas e indique el número de horas en las que el solicitante desea ser voluntario. Nota: Los voluntarios de Nivel III requieren una toma de huellas dactilares.

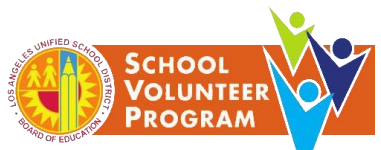

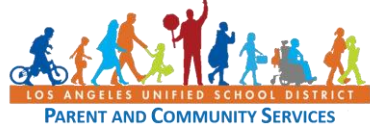

| Availability                                                                                                    |                                                                |                                                                                                    |                              |
|----------------------------------------------------------------------------------------------------|----------------------------------------------------------------|----------------------------------------------------------------------------------------------------|------------------------------|
| I want to volunteer the following times and da                                                                                                    | ays *                                                          |                                                                                                    |                              |
| <ul> <li>Mornings</li> <li>Afternoons</li> <li>Evenings</li> </ul>                                                                                                    | <ul> <li>Monday</li> <li>Tuesday</li> <li>Wednesday</li> </ul> | <ul> <li>Thursday</li> <li>Friday</li> <li>Saturday</li> </ul>                                                                  |                              |
| Maximum number of hours I can serve each v                                                                                                    | veek *                                                         | 6                                                                                                    |                              |
| Volunteer Area                                                                                                    |                                                                |                                                                                                    |                              |
| I would like to volunteer in the following area                                                                                                    | s *                                                            |                                                                                                    |                              |
| Tier II Volunteers<br>Classroom Volunteer<br>Campus Volunteer<br>Field Trip/ Event Chaperone Volunteer<br>Office Volunteer<br>Room Parent<br>Parent and Family Center Volunteer<br>**In addition to TB and CA Megan's Law Clear<br>Previous | arances, fingerp                                               | Tier III Volunteers One-on-One Tutoring** Overnight Field Trip Chaperone** Cafeteria Volunteer** Student Activities Volunteer** | Review to Submit Application |

#### <u>Repasar y Entregar</u>

El solicitante repasará la solicitante detenidamente. Si el solicitante necesita hacer cambios, seleccione el botón <u>Editar</u> a lado del área que necesita ser modificada. Una vez la información ha sido verificada , haga clic en "*Certifico que toda la información que he proporcionado es verdadera*" y Entregar la Solicitud.

La siguiente pantalla aparecerá después de entregar la solicitud. Tenga en cuenta que cualquier información que falte o que esté pendiente de actualización, se indicará en la solicitud que hay un error. El solicitante debería de comunicarse con el plantel escolar para proveer la información que sea necesaria.

|                                             | Managemer                                                                                              | <b>er</b><br>ht System                                                                                                    |                                                                                                   | Applications Settings |               |  |  |  |
|---------------------------------------------|----------------------------------------------------------------------------------------------------|----------------------------------------------------------------------------------------------------|---------------------------------------------------------------------------------------------------|-----------------------|---------------|--|--|--|
|                                             | Application                                                                                            | 1                                                                                                    | 2                                                                                                 | 3                     | Review/Submit |  |  |  |
|                                             | •                                                                                                    | •                                                                                                    | •                                                                                                 | •                     | •             |  |  |  |
| 2. Confirm v<br>Reference<br>3. Visit http: | with the school site or office w<br>e your App ID found in the ora<br>s://dailypass.lausd.net to creat | here you have applied that you have<br>inge box below.<br>Ite a Daily Pass account and upload p<br>in create an account and use the sam | successfully submitted your a<br>roof of COVID-19 vaccination. I<br>ne email and password from th | pplication.<br>LAUSD  |               |  |  |  |

## Paso 4 - Para inicio de sesión y recursos para voluntarios

Visite <u>https://volunteerapp.lausd.net</u>.

O, inicie sesión en <u>http://home.lausd.net/.</u> Haga clic en Familias en la parte superior a mano derecha de la pantalla.

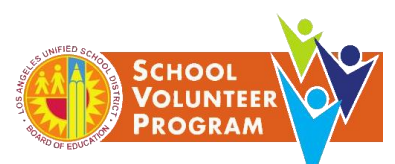

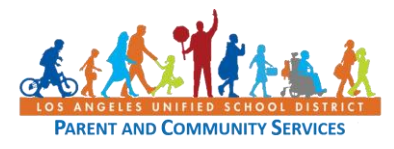

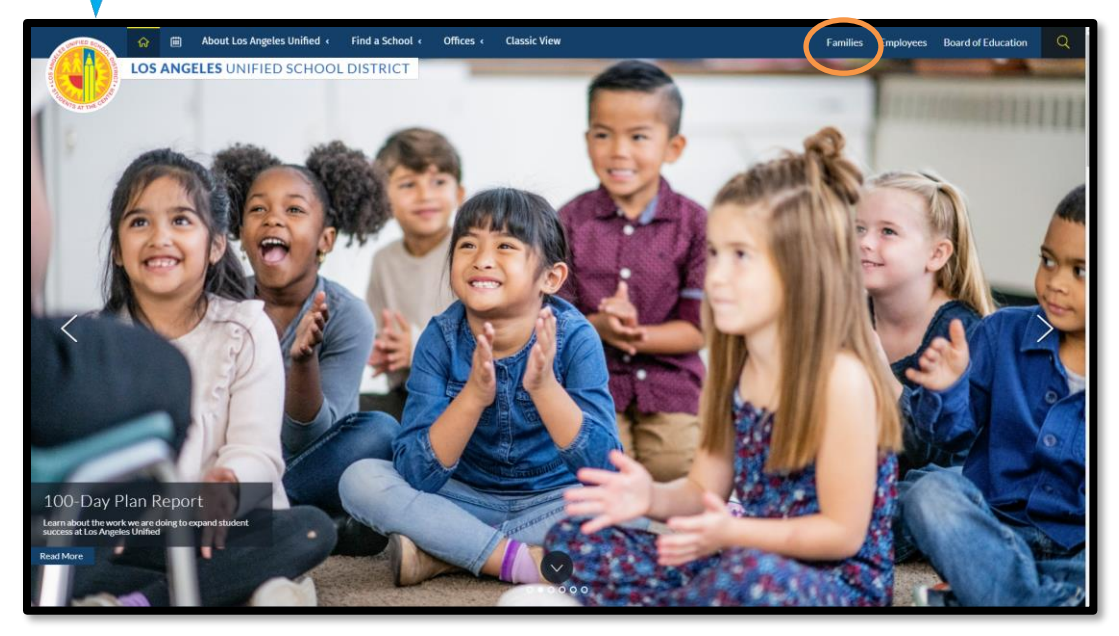

Seleccione los <u>Servicios para los Padres y la Comunidad</u> o <u>Herramientas En Línea para</u> <u>Padres</u> del menú.

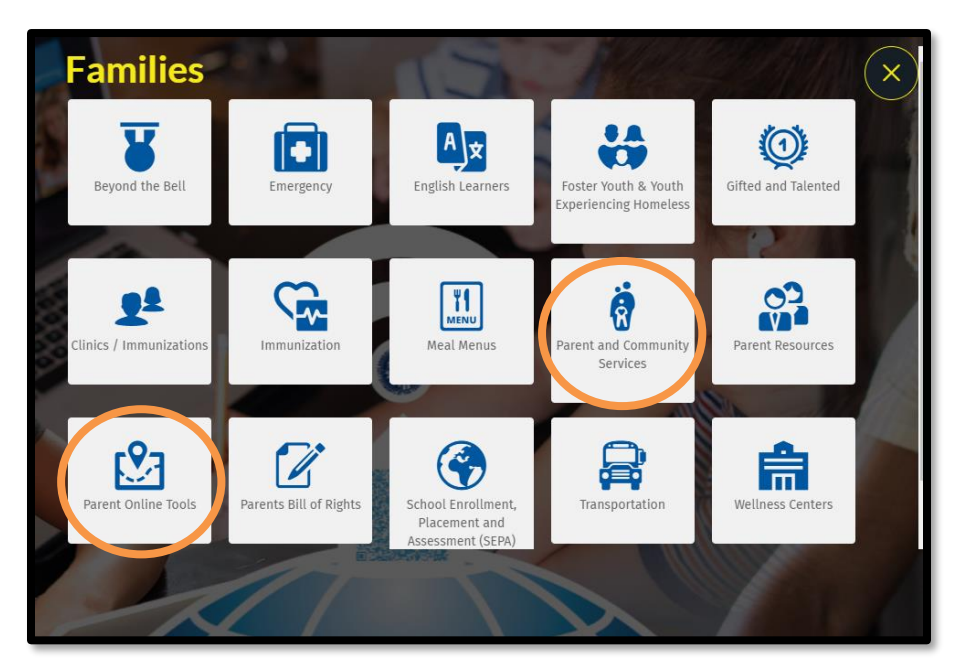

\*Para ver los recursos, haga clic en la pestaña de los <u>Servicios para los Padres y la</u> <u>Comunidad.</u>

Si el solicitante seleccionó <u>Herramientas En Línea</u> para Padres, harán clic en <u>Sistema de</u> <u>Administración de Voluntarios</u> para acceder a la página de inicio como Padre/tutor del LAUSD, miembro de la comunidad del LAUSD o Administrador/Director/Persona Designada.

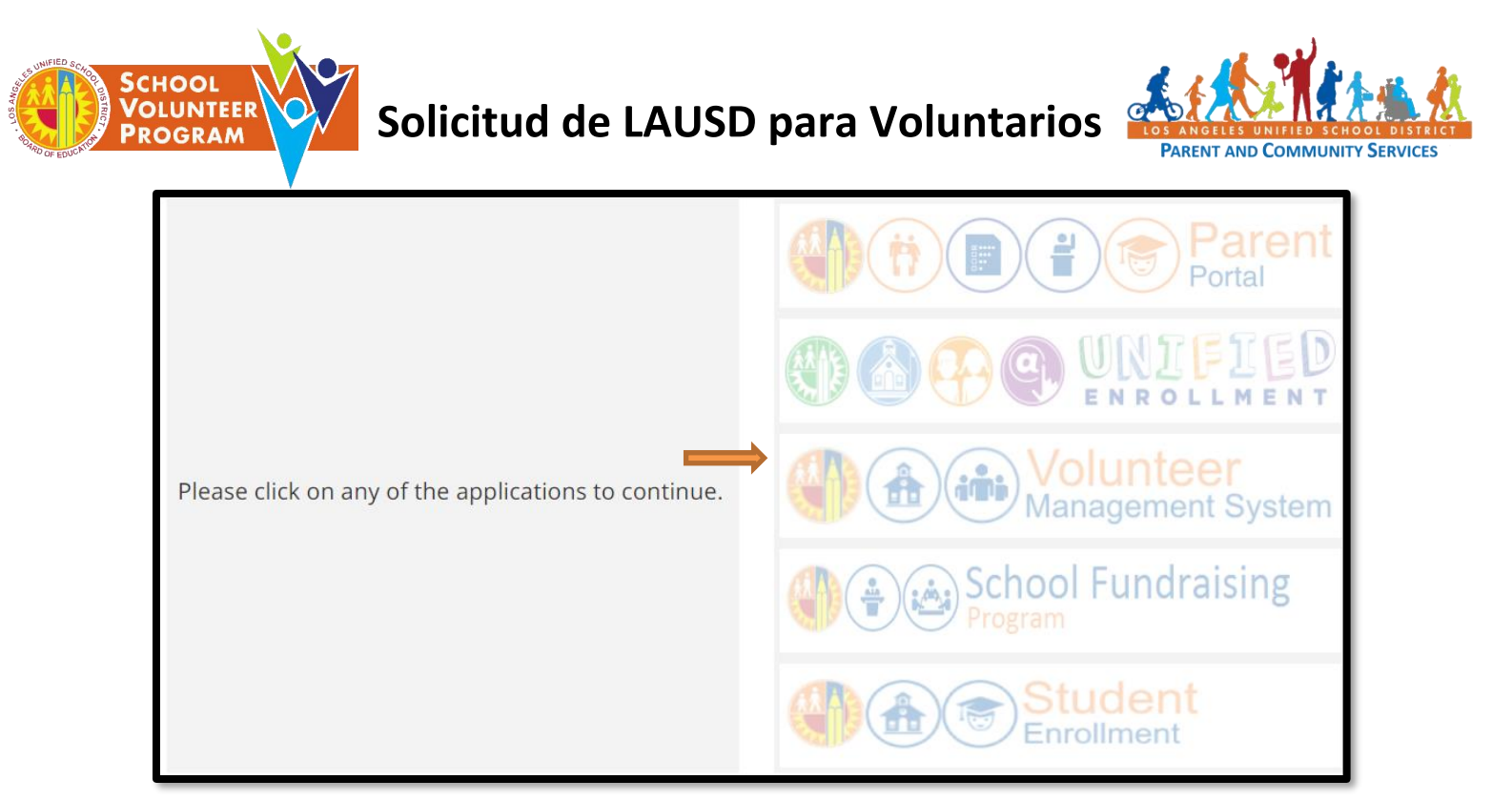

Si el solicitante seleccionó la página de inicio de los Servicios para los Padres y la Comunidad, haga clic en <u>Voluntarios</u>.

| 55 UNIFIED SCHOO        | Classic View                        |  |  |  |  |  |  |  |  |  |
|-------------------------|-------------------------------------|--|--|--|--|--|--|--|--|--|
| OISTRIC                 | LOS ANGELES UNIFIED SCHOOL DISTRICT |  |  |  |  |  |  |  |  |  |
| A DECEMBER OF THE OWNER | Home > Families > PCSS > Home       |  |  |  |  |  |  |  |  |  |

### **<u>Recursos para Voluntarios</u>**

En esta página, el solicitante puede acceder al boletín de voluntarios, los recursos para imprimir, e ir directamente al Sistema de Administración de Voluntarios. La Guía para Voluntarios también está disponible para aprender más acerca de los pasos para el proceso de la solicitud para voluntarios.

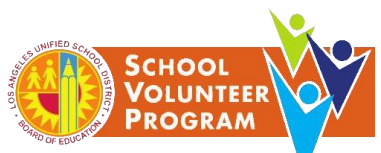

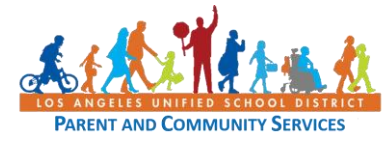

|                     | ନ   |      | About | Los Angeles Unified 🔞                                                | Find a School (                                                                  | Offices «                                   | Classic View                            |            |                       | Families                                                                                                    | Employees | Board of Education | Q |
|---------------------|-----|------|-------|----------------------------------------------------------------------|----------------------------------------------------------------------------------|---------------------------------------------|-----------------------------------------|------------|-----------------------|----------------------------------------------------------------------------------------------------|-----------|--------------------|---|
| -(61)               | LOS | ANGE | LESU  | NIFIED SCHOOL                                                        | DISTRICT                                                                         |                                             |                                         |            |                       |                                                                                                    |           |                    |   |
| State at the during |     |      |       | Home + Families + PCSS                                               | School and Office Voluntee                                                       | rs.                                         |                                         |            |                       |                                                                                                    |           |                    |   |
|                     |     |      |       | PARENT AND COM                                                       |                                                                                  |                                             |                                         |            | Pare<br>Phone (213) 4 | nt and Community Services<br>1360 West Temple Street<br>Los Angeles, CA 90026<br>481-3350 Fax (213) 482-1498 |           |                    |   |
|                     |     |      |       | Home                                                                 | Parents                                                                          | Community                                   | Volunteers                              | Committe   | res Tools for School  | Contact Us                                                                                                   |           |                    |   |
|                     |     |      |       | Welcome Scho                                                         | ol and Office Vo                                                                 | lunteers                                    |                                         |            | PCS - Upcoming        | g Events                                                                                                    |           |                    |   |
|                     |     |      |       | Updated Fall 202<br>and On-Campus Volur<br>BUL-6746.3 - Establishing | 2 (V1 June 17, 2022) Guid<br>nteers English   Spanish<br>and Administering Schoo | ie to Volunteeri<br>1<br>1/Office Volunteer | ing in Los Angeles Unifie<br>r Programs | d: Virtual | View Calendar 🔺       | )                                                                                                    |           |                    |   |
|                     |     |      |       |                                                                      |                                                                                  |                                             |                                         |            | Announcement          | S                                                                                                    |           |                    |   |
|                     |     |      |       | Applic                                                               | ation Process                                                                    |                                             |                                         |            |                       |                                                                                                    |           |                    |   |
|                     |     |      |       | Printal                                                              | ble Resources                                                                    |                                             |                                         |            |                       |                                                                                                    |           |                    |   |
|                     |     |      |       | Voluntee                                                             | er Managemen<br>System                                                           | t                                           |                                         |            |                       |                                                                                                    |           |                    |   |
|                     |     |      |       | Schoo                                                                | l Volunteer Certifi                                                              | cate Templat                                | te English Spanish                      |            |                       |                                                                                                    |           |                    |   |